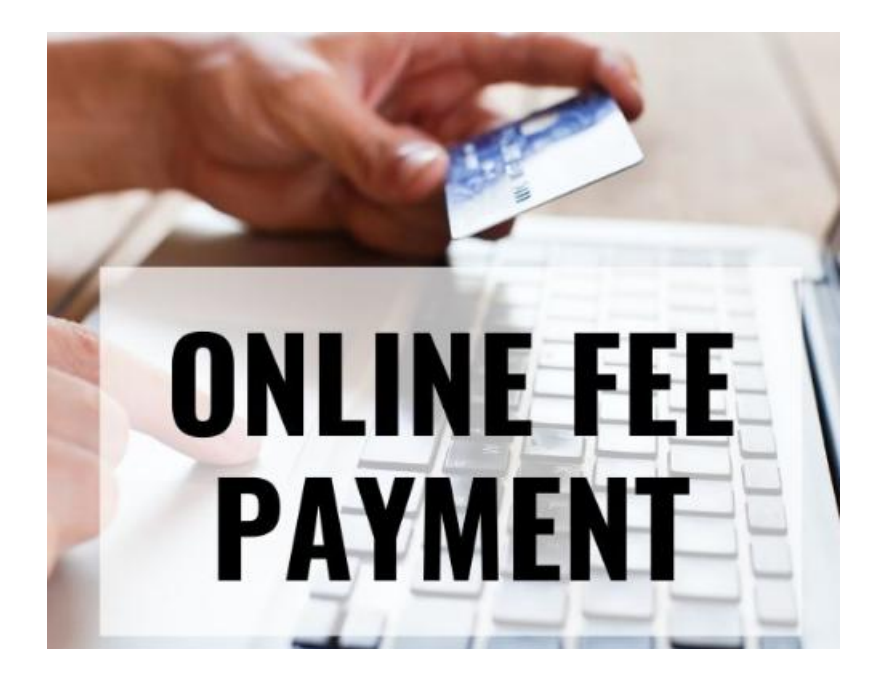

## Steps for Paying Entry Fees in the GSTTA Online Portal

It's recommended to register or sign in using a laptop or desktop computer.

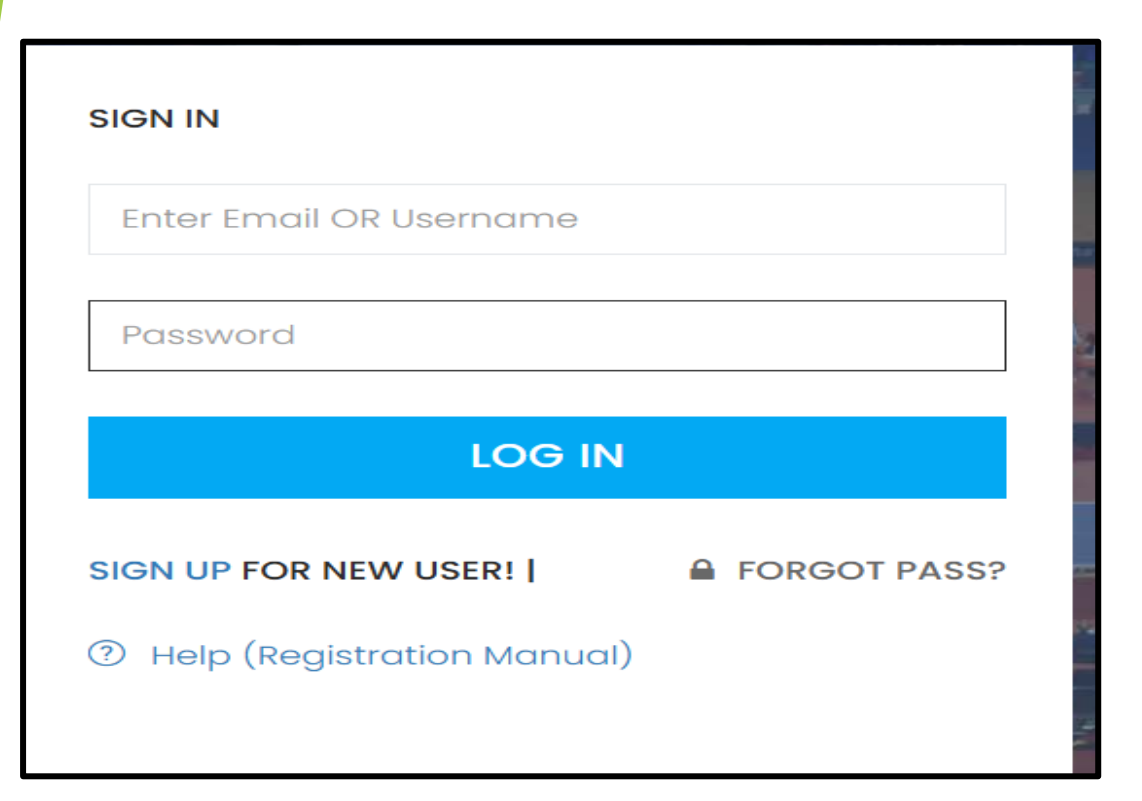

## Step 1: Log in to the <u>GSTTA website</u> using your existing User ID and Password.

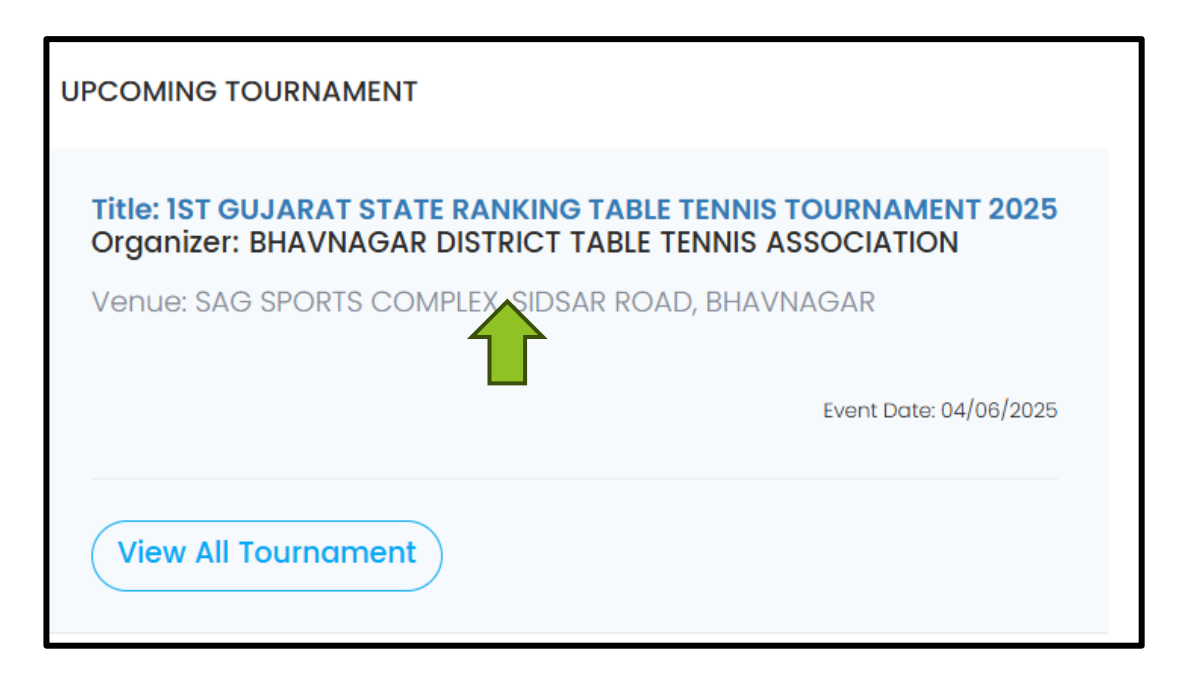

## Step 2: Click on the Upcoming Tournament you wish to participate in.

| IST GUJARAT STATE RANKING TABLE TENNIS TOURNAMENT 2025<br>Organizer: BHAVNAGAR DISTRICT TABLE TENNIS ASSOCIATION |
|----------------------------------------------------------------------------------------------------|
| Venue: SAG SPORTS COMPLEX, SIDSAR ROAD, BHAVNAGAR                                                                |
| CREATING A NEW TOURNAMENT ENROLLMENT<br>Fill in the form below:                                                  |
| Category *                                                                                                    |
| 🖽 Select Category                                                                                                |
| Sub Category *                                                                                                   |
| 🖽 Select Sub Category                                                                                            |
| Submit                                                                                                    |

## Step 3: Select your Category and Sub Category (To add more categories, repeat the same process)

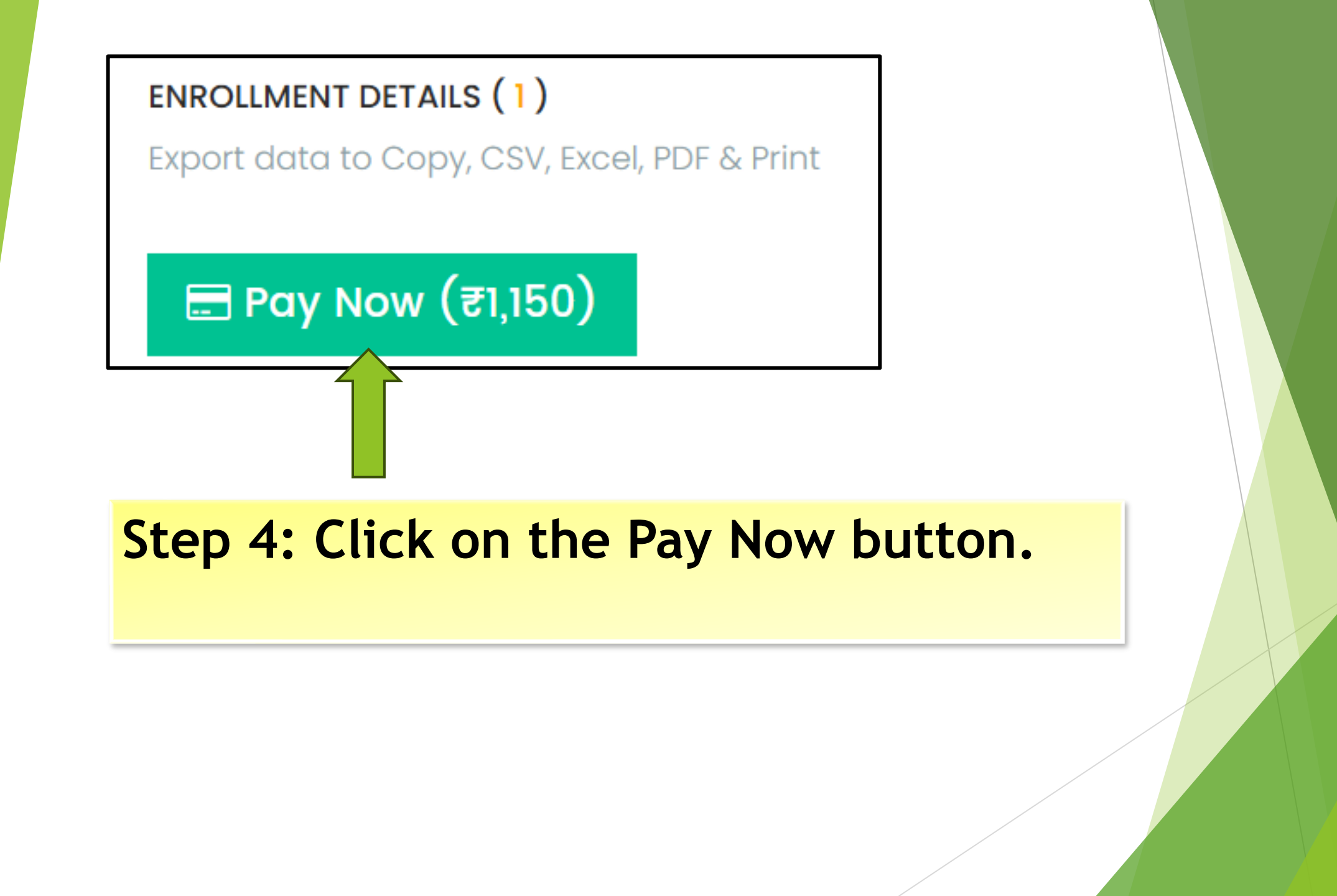

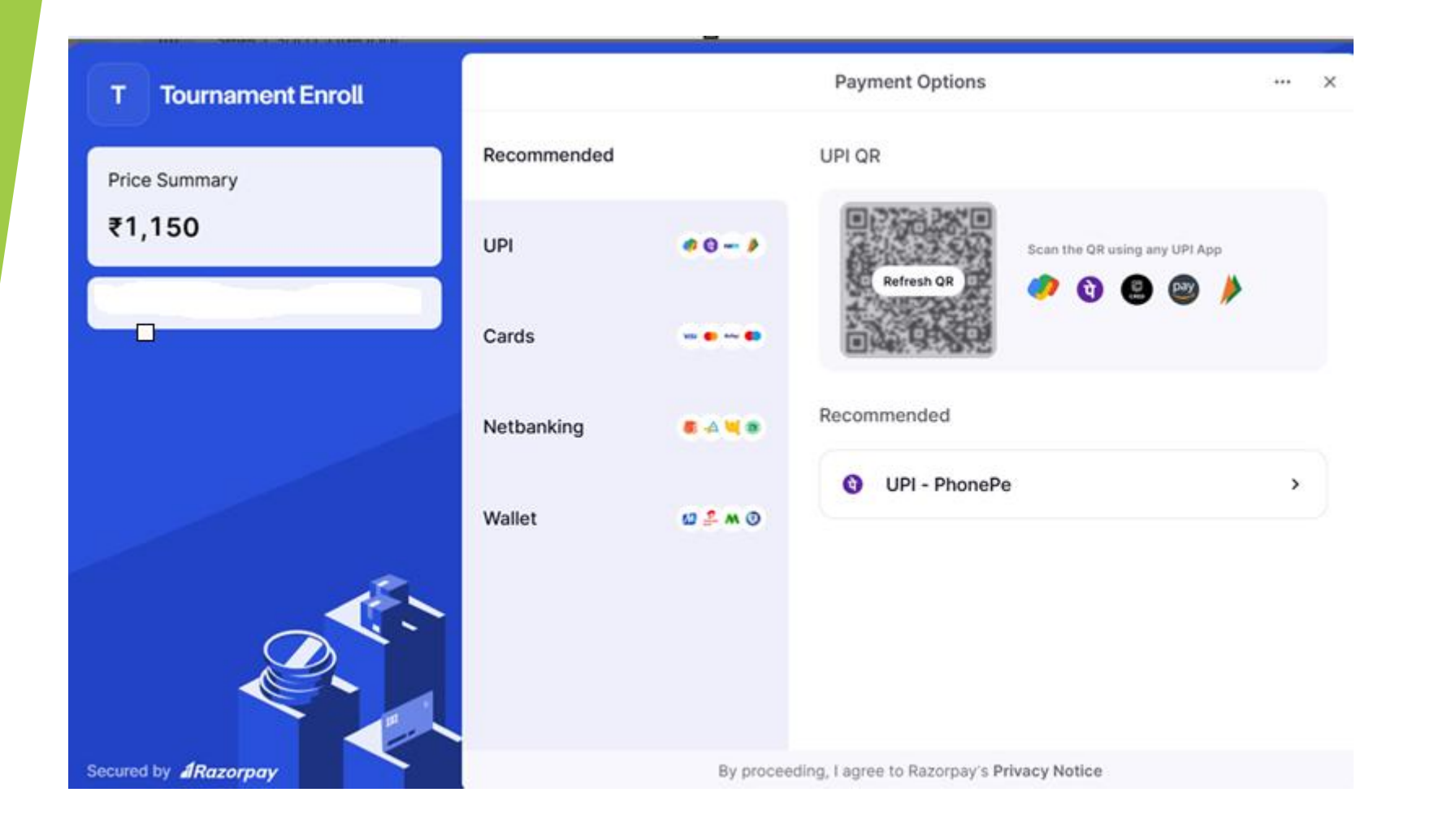

Step 5: Pay using any one of the various available modes & save screenshot of successful payment

| Success!!<br>Payment Successful.                       |                    |                    |              |            |                  |                     |
|--------------------------------------------------------|--------------------|--------------------|--------------|------------|------------------|---------------------|
|                                                        |                    |                    |              |            |                  |                     |
|                                                        |                    |                    |              |            |                  |                     |
| IST GUJARAT STATE RANKING TABLE T                      | ENNIS TOURNAMENT 2 | 025                |              |            |                  |                     |
| Organizer: BHAVNAGAR DISTRICT TABLE TENNIS ASSOCIATION |                    |                    |              |            |                  |                     |
| Venue: SAG SPORTS COMPLEX, SIDSAR ROAD, BHAVNAGAR      |                    |                    |              |            |                  |                     |
|                                                        |                    |                    |              | 1          |                  |                     |
|                                                        |                    |                    |              | <b>\</b>   |                  |                     |
| Fill in the form below:                                |                    |                    |              |            |                  |                     |
| Category *                                             |                    |                    |              |            |                  |                     |
| 🔟 Select Category                                      |                    |                    |              |            |                  |                     |
| Sub Category *                                         |                    |                    |              |            |                  |                     |
| Select Sub Category                                    |                    |                    |              |            |                  |                     |
|                                                        |                    |                    |              |            |                  |                     |
| Submit                                                 |                    |                    |              |            |                  |                     |
|                                                        |                    |                    |              |            |                  |                     |
|                                                        |                    |                    |              |            |                  |                     |
| ENROLLMENT DETAILS (1)                                 |                    |                    |              |            |                  |                     |
| export data to copy, cov, excel, FDF & Finit           |                    |                    |              |            |                  |                     |
| Copy CSV Excel PDF Print                               |                    |                    |              | _          | Sear             | ch:                 |
| Tournament 🗢                                           | Category ≑         | Sub Category 👙     | Entry Fees 🜲 | Reg.Fees 💠 | Payment Status 🜲 | Date \$             |
| 1ST GUJARAT STATE RANKING TABLE TENNIS TOURNAMENT 2025 | 5 HOPES (U-11)     | HOPES (U-11) GIRLS | 750.00       | 300.00     | SUCCESS          | 2025-05-22 19:24:41 |
|                                                        |                    |                    |              |            |                  |                     |
| Showing 1 to 1 of 1 entries                            |                    |                    |              |            |                  | Previous 1 N        |

Step 6 : After the successful payment wait for the above screen for successful entry in the tournament.

Thank you